## PASSWORD MANAGER > COMMENCEZ

# Extensions de navigateur pour gestionnaire de mots de passe

Afficher dans le centre d'aide: https://bitwarden.com/help/getting-started-browserext/

## Extensions de navigateur pour gestionnaire de mots de passe

Les extensions de navigateur Bitwarden intègrent directement la gestion des mots de passe dans votre navigateur favori. Téléchargez une extension de navigateur Bitwarden depuis la place de marché ou l'app store de votre navigateur, ou depuis la page Téléchargements Bitwarden.

Les extensions de navigateur sont prises en charge pour les deux versions les plus récentes de **Google Chrome**, **Mozilla Firefox**, **Opera**, **Microsoft Edge**, et **Safari**. Pour **Vivaldi**, **Brave** et **Tor**, seule la version la plus récente est prise en charge.

### **⊘** Tip

L'extension du navigateur Safari est emballée avec l'application de bureau, disponible en téléchargement sur le macOS App Store. En savoir plus.

# Create a new login with the Bitwarden browser extension

https://player.vimeo.com/video/819156903

### **Premiers pas**

Commençons votre voyage avec l'extension de navigateur Bitwarden en ajoutant un nouvel élément d'identifiant à votre coffre et en s'assurant qu'il est sécurisé et facile à trouver :

### Créez un dossier

Les dossiers sont un excellent moyen de s'assurer que vous pouvez toujours trouver les éléments du coffre lorsque vous en avez besoin. Pour créer un dossier :

- 1. Sélectionnez l'onglet 🕸 Paramètres et choisissez Dossiers dans la liste des paramètres.
- 2. Sélectionnez l'icône + Ajouter.

3. Donnez un nom à votre dossier (par exemple, Médias Sociaux), et sélectionnez Enregistrer.

#### Ajouter un identifiant

Maintenant, ajoutons un identifiant à votre nouveau dossier. Pour créer un nouvel élément d'identifiant :

- 1. Naviguez vers l'**i** onglet Mon Coffre et sélectionnez l'+ Ajouter icône.
- 2. Choisissez quel type d'élément créer (dans ce cas, sélectionnez Identifiant).
- 3. Entrez les informations de base pour cet identifiant. Pour l'instant, donnez l'élément :
  - 1. Un Nom pour vous aider à le reconnaître facilement (par exemple, Compte Twitter).
  - 2. Votre nom d'utilisateur.
  - 3. Votre actuel mot de passe (nous le remplacerons bientôt par un mot de passe plus fort).
- 4. Dans le champ URI1, entrez l'URL où vous vous connectez au compte (par exemple, https://twitter.com/identifiant).
- 5. Sélectionnez un dossier dans le menu déroulant **Dossier**. Si vous suivez notre exemple, choisissez le dossier Médias Sociaux que vous venez de créer.
- 6. Bon travail ! Sélectionnez Enregistrer pour continuer.

#### Générer un mot de passe fort

Maintenant que vous avez enregistré un nouvel identifiant, améliorons sa sécurité en remplaçant votre mot de passe par un plus fort :

- 1. Dans votre navigateur web, connectez-vous au compte avec votre nom d'utilisateur et mot de passe existants. Dans ce compte, trouvez où vous pouvez **Changer votre mot de passe**.
- 2. Sur le formulaire Changer votre mot de passe, entrez votre Mot de passe actuel, que vous pouvez copier et coller depuis Bitwarden en utilisant l'icône 🗋 Copier.
- 3. Retournez à Bitwarden, ouvrez l'élément identifiant et sélectionnez le bouton Éditer.
- 4. Dans la boîte de Mot de passe, sélectionnez 🗘 **Générer** et sélectionnez **Oui** pour écraser votre ancien mot de passe. Cela remplacera votre mot de passe par un mot de passe fort généré aléatoirement. Passer de Fido1234 à X@Ln@x9J@&u@5n##B peut arrêter un pirate.
- 5. Sélectionnez Enregistrer.
- 6. Copiez votre nouveau mot de passe et collez-le dans les champs **Nouveau mot de passe** et **Confirmer le mot de passe** sur le site web.

Félicitations ! Votre identifiant est maintenant enregistré dans Bitwarden pour une utilisation sécurisée et facile !

### Ajoutez un deuxième compte

Avez-vous plusieurs comptes Bitwarden, peut-être un pour un usage personnel et un pour le travail ? L'extension du navigateur peut se connecter à cinq comptes à la fois !

Pour se connecter à un compte supplémentaire, sélectionnez le compte actuellement connecté dans le coin supérieur droit de l'extension du navigateur.

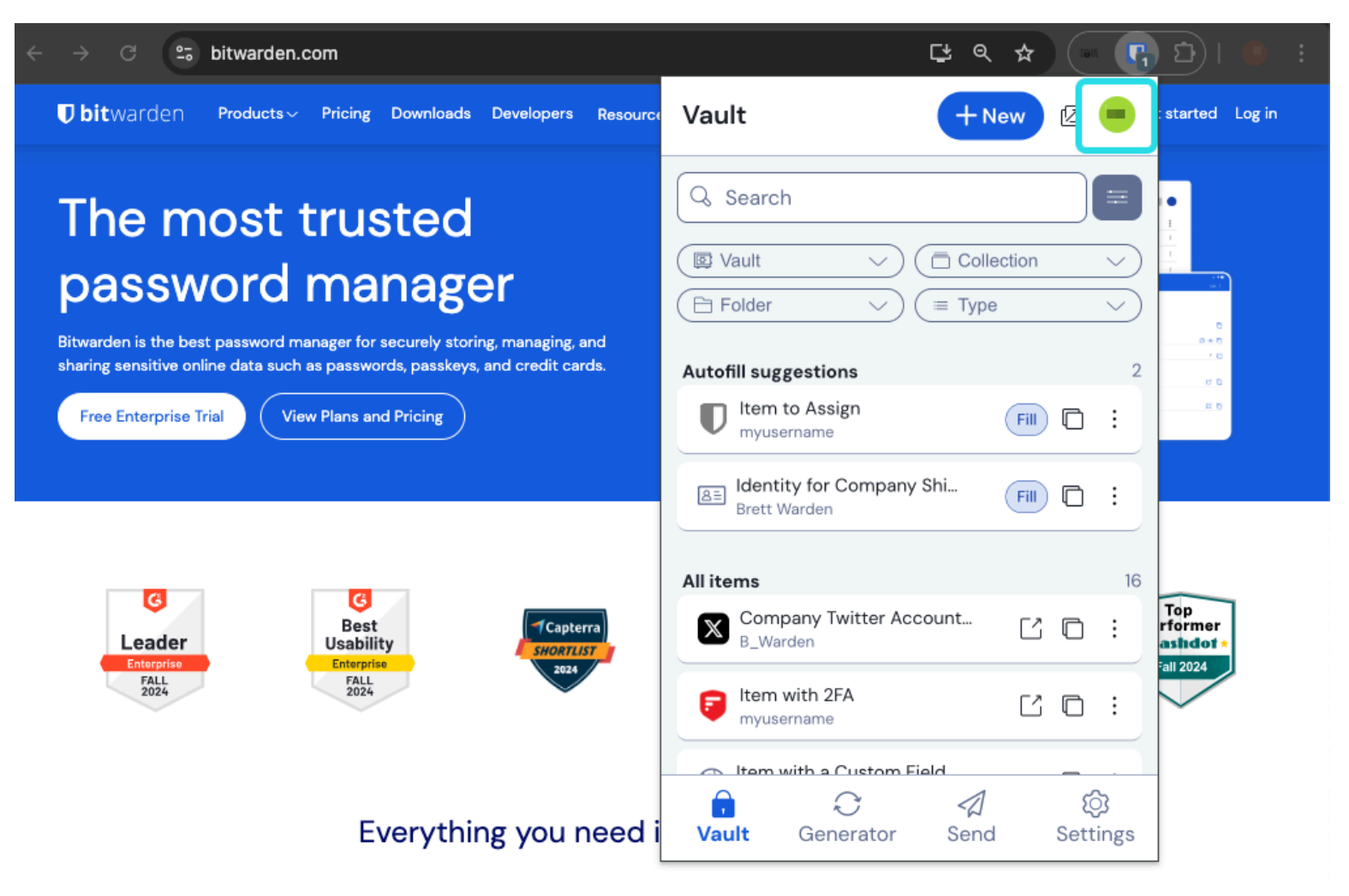

Commutation de Compte d'Extension de Navigateur

Une fois que vous avez ouvert le menu de changement de compte, sélectionnez + Ajouter un Compte:

| ← → C ≌ bitwarden.com                                                                                                    | 달 속 ☆ 🦳 🗗   🛑 🚦                                               |
|----------------------------------------------------------------------------------------------------|---------------------------------------------------------------|
| <b>↓ bit</b> warden Products~ Pricing Downloads Developers Resource                                                                                                    | KACCOUNT ACTIONS                                              |
| The most trusted         password manager         Bitwarden is the best password manager for securely storing, managing, and sharing sensitive online data such as passwords, passkeys, and credit cards.         Image: Note Price Stripping Stripping Stripping | bitwarden.com   active     Available accounts   + Add account |
| C<br>Leader<br>Enterprise<br>FALL<br>2024<br>C<br>TCapterra<br>SHORTLIST<br>2024                                                                                                    | Options                                                       |
| Everything you need i                                                                                                    |                                                               |

Extension de Navigateur Ajouter Compte

Une fois que vous vous connectez à votre deuxième compte, vous pouvez rapidement basculer entre eux à partir du même menu, qui montrera également le statut actuel du coffre de chaque compte (*verrouillé ou déverrouillé*). Si vous vous déconnectez de l'un de ces comptes, il sera supprimé de cette liste.

#### (i) Note

Le changement de compte sur l'extension du navigateur n'est pas disponible sur Safari pour le moment.

### **Prochaines étapes**

Maintenant que vous avez maîtrisé les bases, approfondissons une action que vous effectuerez régulièrement, la **saisie automatique** et l'**enregistrement automatique**, et trois étapes de configuration recommandées, le **déverrouillage** plus facile du coffre, l'**épinglage** de l'extension à votre navigateur, et la **désactivation du gestionnaire de mots de passe intégré** à votre navigateur :

### Saisie automatique d'un identifiant

Les extensions de navigateur Bitwarden ont une vue d'**Onglet** unique, qui détecte automatiquement l'URI (par exemple, google.com) de la page affichée dans votre onglet ouvert et trouve tous les identifiants avec des URI correspondants.

Lorsqu'un identifiant a un URI correspondant, l'icône Bitwarden superposera une bulle de notification rapportant le nombre d'identifiants que vous avez pour cette page web :

| %2Fwww.instagram.com%2Flo 😫 🛧 🦷                                                                  | ः 🚯 ४ । 🗄 🗗                                                                                                    |
|--------------------------------------------------------------------------------------------------|----------------------------------------------------------------------------------------------------|
| Vault + New 🛛                                                                                    | •                                                                                                    |
| Q Search                                                                                         |                                                                                                    |
| Image: Vault     Vault     Image: Collection       Image: Folder     Vault     Image: Collection |                                                                                                    |
| Autofill suggestions       My Instagram Account       myusername                                 | 1                                                                                                    |
|                                                                                                  | %2Fwww.instagram.com%2Flo   Vault  New ② New ② Search Search Vault <> □ Collection Folder <> □ Type Autofill suggestions My Instagram Account myusername Fill □ |

Extension de Navigateur Saisie Automatique

La sélection de l'identifiant à l'intérieur de l'extension du navigateur remplira automatiquement votre nom d'utilisateur et votre mot de passe dans les champs de saisie détectés.

Il existe quelques autres méthodes de saisie automatique à partir de votre extension de navigateur, y compris les menus contextuels et les raccourcis clavier. En savoir plus.

### Enregistrer automatiquement un identifiant

Lorsque vous vous connectez à un site web sans utiliser la saisie automatique, Bitwarden proposera de mémoriser les identifiants si :

- Un élément avec ce URI n'est pas dans votre coffre.
- Un élément avec ce URI est dans votre coffre, mais a un nom d'utilisateur ou un mot de passe différent.

Lorsque vous voyez cette bannière, sélectionnez **Enregistrer** pour ajouter un nouvel élément d'identifiant avec le nom d'utilisateur, le mot de passe et l'URI, ou **Mettre à jour** le bouton pour mettre à jour un élément existant avec le nouveau mot de passe ou nom d'utilisateur :

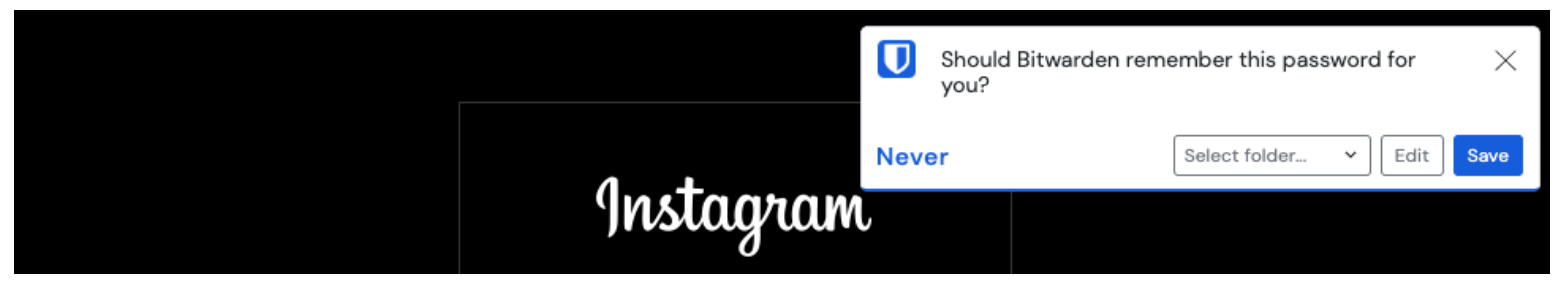

Ajouter un identifiant

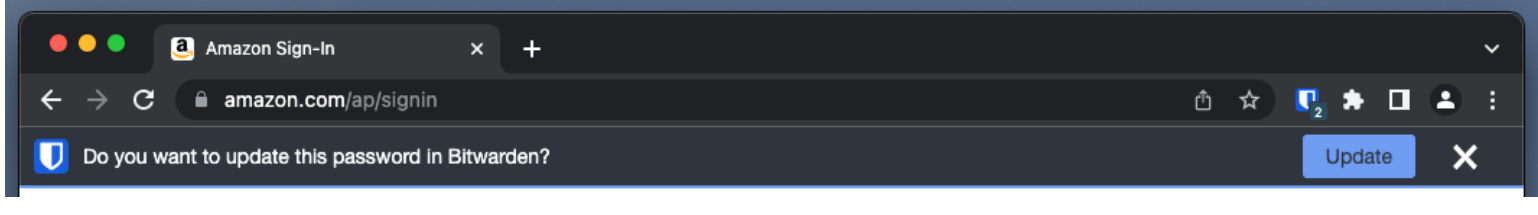

Mettre à jour un identifiant

Si vous êtes un membre d'une organisation utilisant la politique de suppression individuelle du coffre, en sélectionnant **Enregistrer** vous serez dirigé vers un écran où vous pouvez choisir à quelle collection l'ajouter. Sinon, vous aurez les options de **Sélectionner le dossier...** pour l'élément ou de **Éditer** l'élément avant de l'enregistrer.

Si vous ne voulez pas voir cette bannière, désactivez l'option Demander à ajouter un identifiant dans le menu Options .

#### (i) Note

Saviez-vous que vous pouvez enregistrer et remplir automatiquement les clés de passe avec l'extension de navigateur Bitwarden? En savoir plus sur les clés de passe ici.

#### Déverrouiller avec un code PIN ou la biométrie

Pour un accès rapide à vos identifiants, configurez un PIN ou utilisez la biométrie pour déverrouiller votre coffre. Pour configurer un code PIN, par exemple :

- 1. Ouvrez l'onglet 🔊 Paramètres.
- 2. Dans la section Sécurité, cochez la case Déverrouiller avec PIN.
- 3. Entrez le code PIN souhaité dans la case prévue à cet effet. Les codes PIN peuvent être n'importe quelle combinaison de caractères (a-z, 0-9, \$, #, etc.)

### 🖓 Tip

**Facultatif :** L'option de pré-vérification **Demander des données biométriques au lancement** vous demandera de saisir votre mot de passe principal au lieu d'un code PIN au redémarrage de votre navigateur. Si vous voulez pouvoir déverrouiller avec un PIN lorsque votre navigateur redémarre, décochez cette option.

### Épinglez l'extension

Épingler l'extension du navigateur garantira qu'elle est facilement accessible chaque fois que vous ouvrez votre navigateur. La procédure varie en fonction du navigateur que vous utilisez :

### ⇒Chrome

Sélectionnez l'icône 🗗 Extensions à côté de la barre d'adresse et sélectionnez l'icône Épingler à côté de Bitwarden:

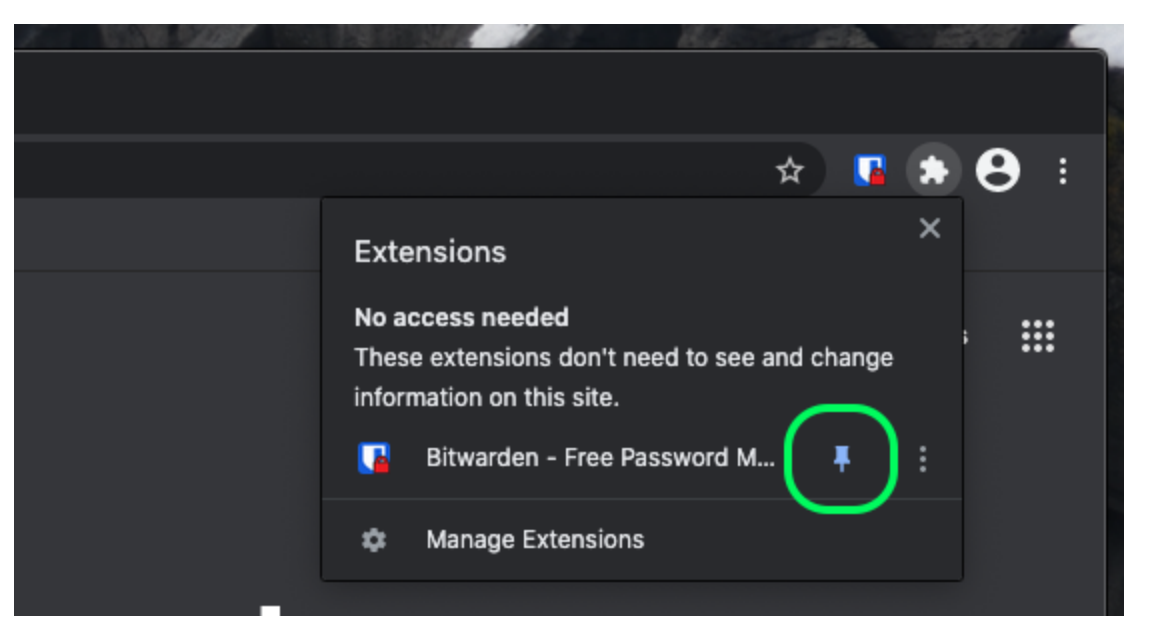

### Épingler dans Chrome

### ⇒Firefox

Entrez about : addons dans la barre d'adresse et activez Bitwarden. Pour personnaliser où elle apparaît dans votre navigateur, cliquez sur l'icône 🖓 Extensions située sur la barre d'outils. Sélectionnez l'icône d'engrenage Bitwarden 🗘 et choisissez Épingler à la barre d'outils.

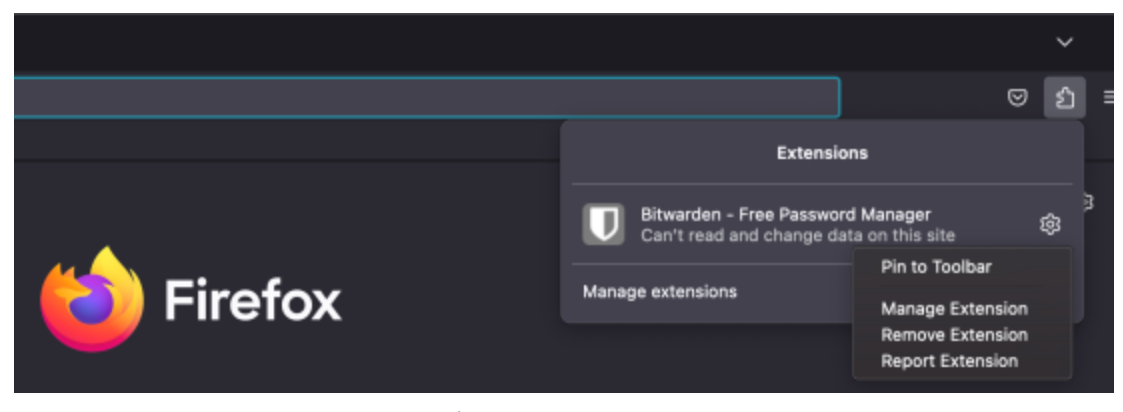

Épingler dans Firefox

Vous pouvez également activer une barre latérale Bitwarden persistante en sélectionnant Afficher  $\rightarrow$  Barre latérale  $\rightarrow$  Bitwarden depuis le menu Firefox.

### ⇒Safari

Cliquez avec le bouton droit de la souris n'importe où dans la barre d'outils et sélectionnez **Personnaliser la barre d'outils** pour ouvrir une interface glisser-déposer qui vous permet de déplacer ou de supprimer des icônes dans votre barre d'outils :

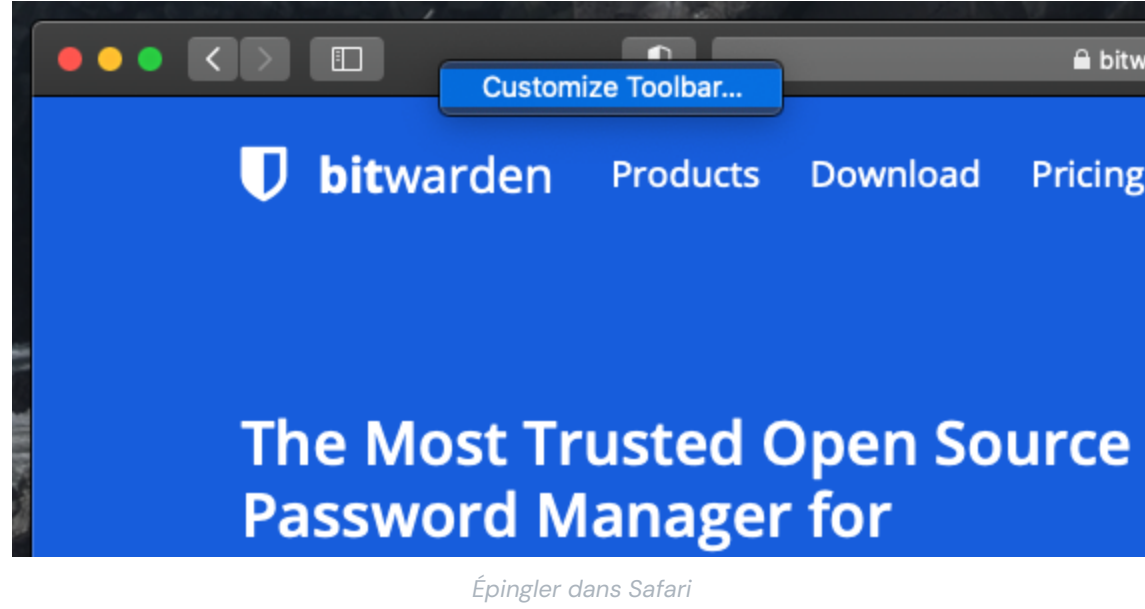

### Pop-out de navigateur

L'extension de navigateur Bitwarden a une fonctionnalité pop-out qui vous permettra de repositionner le client pendant que vous utilisez votre navigateur internet. Pour accéder à la fonctionnalité pop-out de l'extension du navigateur:

- 1. Connectez-vous ou déverrouillez votre client d'extension de navigateur Bitwarden.
- 2. Sélectionnez le bouton pop-out situé sur la barre de navigation de votre client.

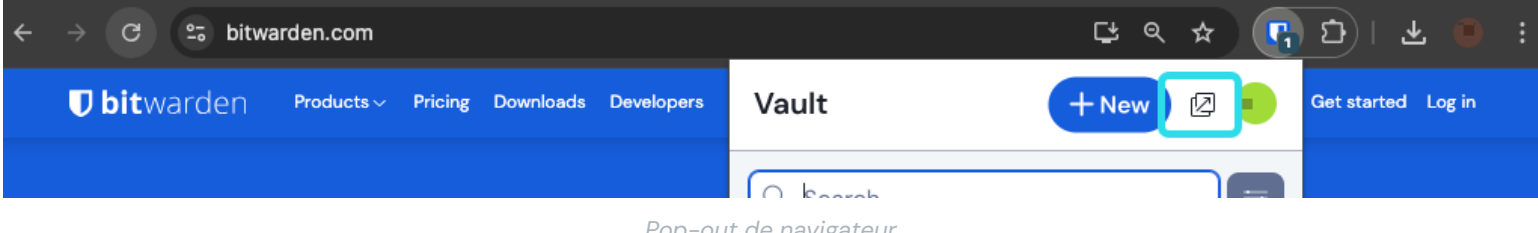

#### Pop-out de navigateur

### Désactiver un gestionnaire de mots de passe intégré

La plupart des navigateurs web enregistreront automatiquement vos mots de passe par défaut, mais les experts s'accordent généralement à dire que les gestionnaires de mots de passe intégrés sont plus vulnérables que des solutions dédiées telles que Bitwarden :

### ⇒Chrome/Chromium

Dans Chrome ou tout navigateur basé sur Chromium (Edge, Opera et Brave), naviguez vers la page Mots de passe en entrant chrome: //g estionnaire-de-mots-de-passe/paramètres dans la barre d'adresse, en substituant chrome par le nom de votre navigateur (par exemple, brave://gestionnaire-de-mots-de-passe/paramètres).

Sur cette page, désactivez à la fois l'option Proposer d'enregistrer les mots de passe et l'option Connexion automatique :

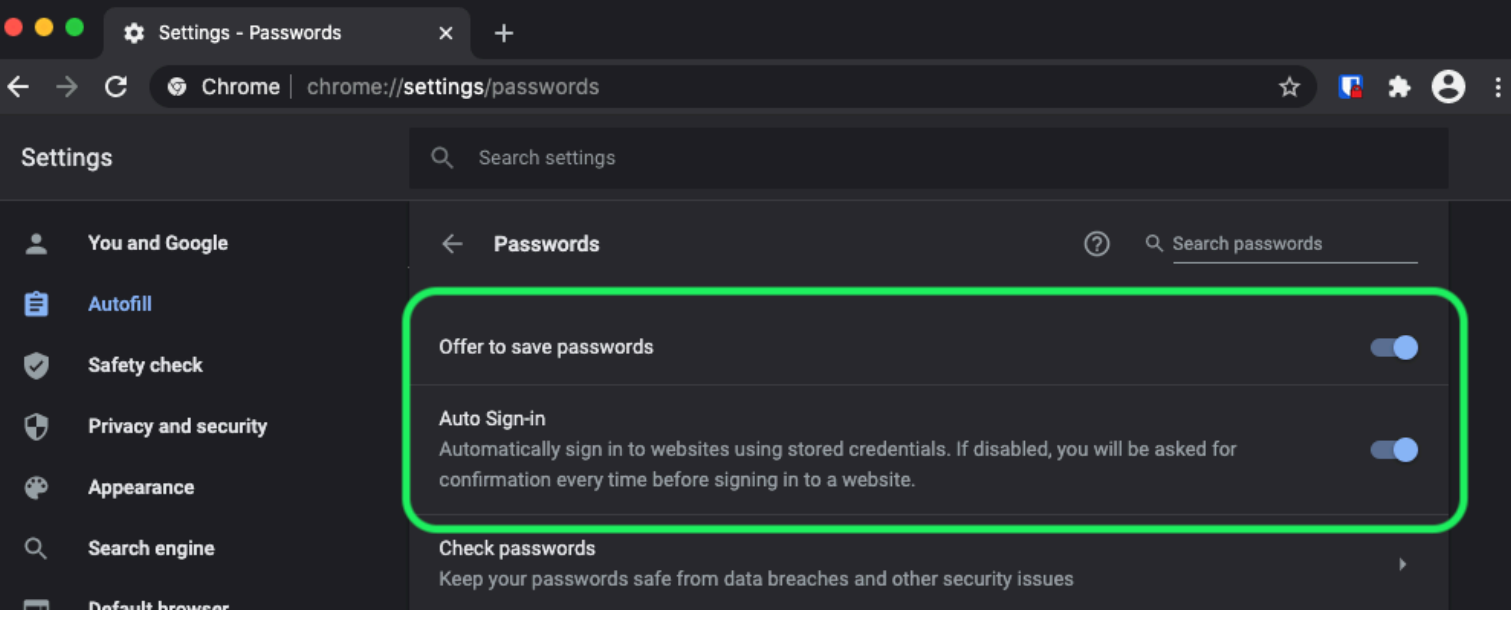

Options de mot de passe Chrome

#### Cette page listera également tous les Mots de Passe Enregistrés qui sont stockés par le navigateur :

| €<br>₽ | Privacy and security<br>Appearance | Auto Sign-in<br>Automatically sign in to websites using stored credentials. If disabled, you will be asked for <b>C</b><br>confirmation every time before signing in to a website. |
|--------|------------------------------------|----------------------------------------------------------------------------------------------------|
| م<br>– | Search engine                      | Check passwords<br>Keep your passwords safe from data breaches and other security issues                                                                                           |
| ⊡<br>∪ | Default browser<br>On startup      | View and manage saved passwords in your Google Account                                                                                                    |
| Advan  | ced 🔶                              | Saved Passwords                                                                                                    |
| ⊕<br>± | Languages<br>Downloads             | Saved passwords will appear here                                                                                                    |
|        |                                    |                                                                                                    |

#### Mots de passe enregistrés sur Chrome

Si vous n'avez pas déjà enregistré ces mots de passe dans Bitwarden, exportez-les pour préparer une future importation dans Bitwarden. Une fois exportés, vous devriez supprimer ces mots de passe du stockage du navigateur.

### ⇒Firefox

Dans Firefox, naviguez vers **Préférences** → **Confidentialité & Sécurité** et faites défiler jusqu'à la section **Identifiants et Mots de passe**. Dans cette section, décochez toutes les options pré-cochées :

| •••          |      | + Preferences  |          | ×                                                                                                    | +                                                                                                    |          |                       |           |      |   |   |
|--------------|------|----------------|----------|----------------------------------------------------------------------------------------------------|----------------------------------------------------------------------------------------------------|----------|-----------------------|-----------|------|---|---|
| $\leftarrow$ | G    | ŵ              | ් Firefo | x ab                                                                                                    | oout:preferences#privacy                                                                                                    |          |                       | <b>\$</b> | lii\ | ۲ | ≡ |
| <i>т</i>     | Gar  | neral          |          |                                                                                                    |                                                                                                    | C        | K Find in Preferences |           |      |   |   |
| ۰<br>۵       | Hor  | ne             |          | Delet                                                                                                    | te cookies and site data when Firefox is closed                                                                               |          | Manage Exceptions     |           |      |   |   |
| ۹            | Sea  | arch           | Lo       | gins                                                                                                    | and Passwords                                                                                                    |          |                       |           |      |   |   |
| <u> </u>     | Priv | acy & Security |          | Ask                                                                                                    | to save logins and passwords for websites                                                                                     |          | Exceptions            |           |      |   |   |
| ល            | Syn  | IC             |          | <ul> <li></li> <li></li> &lt;</ul> | Autofill logins and passwords<br>Suggest and generate strong passwords<br>Show alerts about passwords for breached websites L | earn moi | Saved Logins          |           |      |   |   |
|              | _    |                |          | Use                                                                                                    | a Primary Password Learn more                                                                                                 | Chan     | ge Primary Password   |           |      |   |   |
|              |      |                |          | Form                                                                                                    | ierry known as Master Password                                                                                                |          |                       |           |      |   |   |

Options de mot de passe Firefox

Vous devriez également découvrir quels identifiants Firefox a déjà enregistrés en sélectionnant le bouton Identifiants Enregistrés... :

| ••           | •  |       | 🔆 Preferences  |                  | ×     | +                                             |                |       |                     |   |   |      |   |   |
|--------------|----|-------|----------------|------------------|-------|-----------------------------------------------|----------------|-------|---------------------|---|---|------|---|---|
| <del>(</del> |    | G     | <u>ଜ</u>       | <b>Ú</b> Firefox | abo   | out:preferences#privacy                       |                |       |                     |   | ☆ | ÌII/ | ٢ | ≡ |
|              |    |       |                |                  |       |                                               |                | ٩     | Find in Preferences |   |   |      |   |   |
| ÷            | ¢- | Gen   | eral           |                  |       |                                               |                |       | Manage Data         |   |   |      |   |   |
| 1            | ŵ  | Horr  | ne             | D                | elete | e cookies and site data when Firefox is close | ed             |       | Manage Exceptions   |   |   |      |   |   |
| (            | ۹  | Sear  | ch             | Logi             | ins a | Ind Passwords                                 |                |       |                     |   |   |      |   |   |
| l            |    | Priva | acy & Security | 🗾 A              | Ask t | o save logins and passwords for websites      |                |       | Exceptions          |   |   |      |   |   |
| í            | 3  | Syno  | ;              |                  | ✓ A   | utofill logins and passwords                  |                | (     | Saved Logins        | ) |   |      |   |   |
|              |    |       |                |                  | · · · | how alerts about passwords for breached w     | veheites Learn | more  |                     |   |   |      |   |   |
|              |    |       |                |                  | •     |                                               |                | more  |                     |   |   |      |   |   |
|              |    |       |                | U                | Jse a | Primary Password Learn more                   | С              | hange | e Primary Password  |   |   |      |   |   |
|              |    |       |                | F                | orme  | erly known as Master Password                 |                |       |                     |   |   |      |   |   |
|              |    |       |                |                  |       |                                               |                |       |                     |   |   |      |   |   |
|              |    |       |                |                  |       |                                               |                |       |                     |   |   |      |   |   |

#### Identifiants Enregistrés Firefox

Si vous n'avez pas déjà enregistré ces mots de passe dans Bitwarden, exportez-les pour les importer ultérieurement dans Bitwarden. Une fois exportés, vous devriez 🗑 Supprimer ces mots de passe de Firefox.

### ⇒Safari

Dans Safari, ouvrez **Préférences** depuis la barre de menu et naviguez vers l'onglet **AutoFill**. Sur cet onglet, décochez toutes les options pré-cochées :

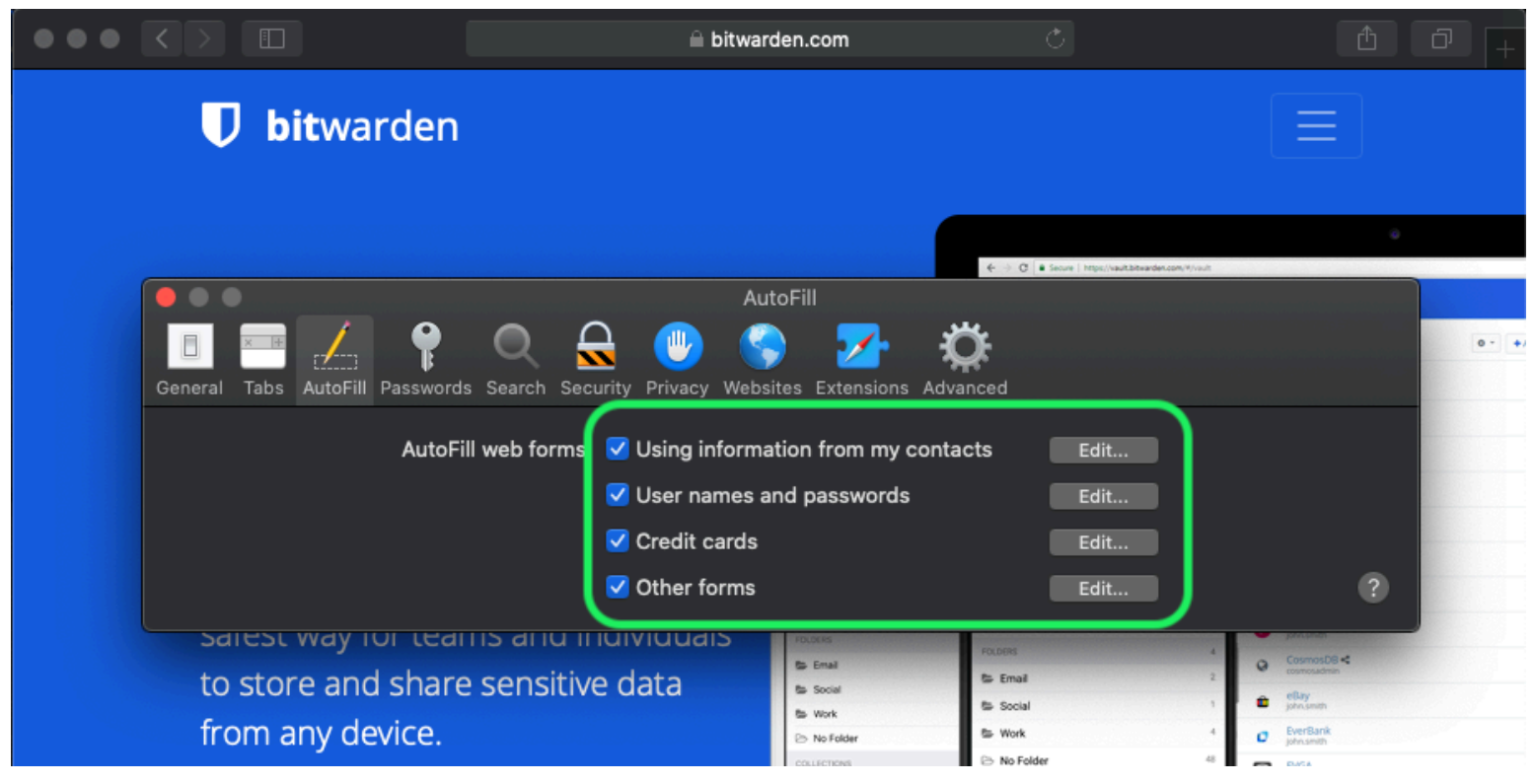

Options de mot de passe Safari

Vous devriez également découvrir quels mots de passe Safari a déjà enregistrés en naviguant vers l'onglet Mots de passe :

| $\bullet \bullet \bullet \checkmark \checkmark \blacksquare$ | 🗎 bitwarden.com                                 | Ċ                                             | Ů Ū +    |
|--------------------------------------------------------------|-------------------------------------------------|-----------------------------------------------|----------|
| <b>D</b> bitwarden                                           |                                                 |                                               |          |
|                                                              | Passwords                                       | € C a seure   tepp://wwithdowarder.com/*/.com |          |
| General Tabs AutoF II Password                               | s Sparch Security Privacy Websites Extensions A | Advanced                                      | 0-+      |
| Website                                                      | User name                                       | Q Search<br>Password                          |          |
|                                                              |                                                 |                                               |          |
|                                                              | No Saved Passwords                              |                                               |          |
|                                                              |                                                 |                                               |          |
|                                                              |                                                 | Details Add                                   | Remove ? |
|                                                              |                                                 |                                               |          |

Safari a enregistré les mots de passe

Si vous n'avez pas déjà enregistré ces mots de passe dans Bitwarden, créez des éléments d'identifiant dans Bitwarden pour ces mots de passe. Une fois que tous les mots de passe enregistrés sont dans Bitwarden, **Supprimez** ces mots de passe de Safari. **⇒Vivaldi** 

Dans Vivaldi, ouvrez la fenêtre **Paramètres Vivaldi** et sélectionnez **Confidentialité** dans la navigation à gauche. Faites défiler jusqu'à la section Mots de passe et décochez l'option **Enregistrer les mots de passe des pages Web** :

| •             | Bitward   | den Open Source P 🕂                                   |                                                                                                    |                |                                                                                               | Ū                             |
|---------------|-----------|-------------------------------------------------------|----------------------------------------------------------------------------------------------------|----------------|-----------------------------------------------------------------------------------------------|-------------------------------|
|               | > N N C   | 🏠 🗍 🗎 bitwarden.o                                     | om 1996 i 1999 i 1999 i 1999 i 1999 i 1999 i 1999 i 1999 i 1999 i 1999 i 1999 i 1999 i 1999 i 1999 i 1999 i 199 |                |                                                                                               | - 🧕                           |
| □<br><u>+</u> | U         | ● ● ●<br> \$earch                                     | Vivaldi Settings: Privacy<br>Exceptions                                                                         | ırted          | Log In 🔿                                                                                      |                               |
| 0             |           | V General                                             | Manage blocking level per site                                                                                  |                |                                                                                               |                               |
|               |           | J Themes                                              |                                                                                                    |                | Q Search would                                                                                | 0, 0 0 1                      |
|               | l r<br>Pa | <ul> <li>Start Page</li> <li>Tabs</li> </ul>          |                                                                                                    | 0 - + Add Iter | Anacon     Anacon     Code School     phramite     Facebook     Anig Desandersten     Gonal % | 049<br>049<br>049<br>049      |
|               | Bit       | <ul><li>Panel</li><li>Address Bar</li></ul>           |                                                                                                    |                | Trifts                                                                                        | 4                             |
|               | ind       | <ul> <li>Bookmarks</li> <li>Quick Commands</li> </ul> | + –<br>Manage Sources                                                                                           |                | D Secure Note POLICES Strait                                                                  | 1 2                           |
|               | S         | ⊞ Keyboard<br>ᠿ Mouse<br>Q Search                     | PASSWORDS                                                                                                    |                | Ten Mythiat Geren                                                                             | O <sup>0</sup> 0<br>zr Jerrep |
|               |           | <ul> <li>Privacy</li> <li>Downloads</li> </ul>        | Save Webpage Passwords Show Saved Passwords                                                                     |                |                                                                                               |                               |
|               |           | <ul> <li>Sync</li> <li>Webpages</li> </ul>            | COOKIES                                                                                                    |                |                                                                                               |                               |
|               |           | Display All                                           | Accept Cookies Third-Party Cookies                                                                              |                |                                                                                               |                               |

Options de mot de passe Vivaldi

Vous devriez également découvrir quels mots de passe Vivaldi a déjà enregistrés en sélectionnant le bouton Afficher les mots de passe enregistrés :

| PASSWORDS                                                 |              |          |   |  |  |  |  |  |  |  |  |
|-----------------------------------------------------------|--------------|----------|---|--|--|--|--|--|--|--|--|
| Save Webpage Passwords                                    |              |          |   |  |  |  |  |  |  |  |  |
| Filter Passwords                                          |              |          |   |  |  |  |  |  |  |  |  |
| Website                                                   | Account Name | Password |   |  |  |  |  |  |  |  |  |
| S https://id.condenast.com/interaction/EDLjap1s1vPi255sOv |              | •••••    | Ø |  |  |  |  |  |  |  |  |
| Hide Passwords                                            |              |          |   |  |  |  |  |  |  |  |  |

#### Vivaldi Mots de Passe Enregistrés

Si vous n'avez pas déjà enregistré ces mots de passe dans Bitwarden, créez des éléments d'identifiant dans Bitwarden pour ces mots de passe. Une fois que tous les mots de passe enregistrés sont dans Bitwarden, supprimez ces mots de passe de Vivaldi en faisant un clic droit sur chacun et en sélectionnant **Supprimer le mot de passe**.

### ⇒Tor

Malgré des racines communes avec Firefox, Tor est unique en ce qu'il n'enregistre pas vos identifiants par défaut. Si vous n'avez pas configuré manuellement Tor pour enregistrer et remplir automatiquement les identifiants, vous avez déjà tous les paramètres nécessaires.

Si vous l'avez fait, naviguez vers la page **Mots de passe** en entrant about : preferences#privacy dans la barre d'adresse, et faites défiler jusqu'à la section Identifiants et Mots de passe. Désactivez toutes les options que vous aviez cochées :

| •• | • |      | Preferences    | × +                                                                                                    |                  |         |                |
|----|---|------|----------------|----------------------------------------------------------------------------------------------------|------------------|---------|----------------|
| ÷  |   | G    | Tor Browser    | about:preferences#privacy                                                                                        | 습                | 0 4     | <i>¥</i> .   ≡ |
|    |   |      |                | Q Find                                                                                                    | d in Preferences |         |                |
|    | ☆ | Gen  | eral           | of disk space. Learn more                                                                                        |                  |         |                |
|    | • |      |                |                                                                                                    | Manage Data      | <b></b> |                |
|    | Ð | Hon  | ne             | In permanent private browsing mode, cookies and site     data will always be cleared when Tor Browser is closed. | nage Permissio   | ns      |                |
|    | Q | Sea  | rch            |                                                                                                    |                  |         |                |
|    | • | Priv | acy & Security | Delete cookies and site data when Tor Browser is closed                                                          |                  |         |                |
|    | D | Tor  |                | Logins and Passwords                                                                                             |                  |         |                |
|    |   |      |                | Ask to save logins and passwords for websites                                                                    | Exceptions       |         |                |
|    |   |      |                | Autofill logins and passwords                                                                                    | Saved Logins     |         |                |
|    |   |      |                | Suggest and generate strong passwords                                                                            |                  |         |                |
|    |   |      |                | Show alerts about passwords for breached websites learn more                                                     |                  |         |                |
|    |   |      |                | Use a master password Change M                                                                                   | Aaster Passwor   | ′d      |                |
|    |   |      |                |                                                                                                    |                  |         |                |

Option de mot de passe Tor

Vous devriez également découvrir quels identifiants Tor a déjà enregistrés en sélectionnant le bouton Identifiants Enregistrés... :

| •• | •          |       | 🔆 Preferences  | :             | < +                 |                      |                    |                 |                    |                       |                       |               |       |               |        |         |        |     |               |    |
|----|------------|-------|----------------|---------------|---------------------|----------------------|--------------------|-----------------|--------------------|-----------------------|-----------------------|---------------|-------|---------------|--------|---------|--------|-----|---------------|----|
| ←→ | > (        | G [   | Tor Browser    | about:prefere | nces#pri            | ivacy                |                    |                 |                    |                       |                       |               |       |               |        |         | ☆      | 0   | Â.            | ∣≡ |
|    |            |       |                |               |                     |                      |                    |                 |                    |                       |                       |               |       | ٩             | Find i | n Prefe | rences |     |               |    |
| ť  | ¥ (        | Gen   | eral           | of disl       | space.              | Learr                | n more             |                 |                    |                       |                       |               |       |               |        |         |        |     |               |    |
|    |            |       |                |               |                     |                      |                    |                 |                    |                       |                       |               |       |               |        | Mana    | ge Da  | ta  |               |    |
| 1ú | ۱ (L       | Hom   | ie             | () lr<br>d    | perman<br>ta will a | ient pri<br>Ilwavs I | vate br<br>be clea | rowsi<br>ared v | ing moo<br>when To | de, cooki<br>or Brows | ies and<br>ser is clo | site<br>osed. |       | N             | lana   | ge Pe   | rmissi | ons |               |    |
| C  | <b>ર</b> : | Sear  | ch             |               |                     | ,,-                  |                    |                 |                    |                       |                       |               |       |               |        |         |        |     |               |    |
| 6  |            | Priva | acy & Security | V De          | lete coo            | okies ar             | nd site            | data            | when <sup>-</sup>  | Tor Brow              | vser is c             | losed         |       |               |        |         |        |     |               |    |
|    | D -        | Tor   |                | Logi          | is and F            | Passw                | ords               |                 |                    |                       |                       |               |       |               |        |         |        |     |               |    |
|    |            |       |                | A             | sk to sav           | /e logir             | ns and I           | pass            | words 1            | for webs              | ites                  |               |       |               |        | Exce    | ptions |     |               |    |
|    |            |       |                |               | Autofi              | ill login            | s and p            | passv           | words              |                       |                       |               |       | $\bigcap$     | 5      | Saved   | Login  | s   |               |    |
|    |            |       |                |               | Sugge               | est and              | lgener             | rate s          | trong p            | bassword              | ds                    |               |       | $\overline{}$ |        | _       | _      | _   | $\mathcal{I}$ | 1  |
|    |            |       |                |               | Show                | alerts               | about (            | passv           | words f            | or breac              | ched we               | bsites        | Learn | more          |        |         |        |     |               |    |
|    |            |       |                |               | se a mas            | ster pa              | ssword             | d               |                    |                       |                       |               | C     | chang         | e Ma   | ister P | Passwo | ord |               |    |

Tor Enregistre les Mots de Passe

Si vous n'avez pas déjà enregistré ces mots de passe dans Bitwarden, créez des éléments d'identifiant dans Bitwarden pour ces mots de passe. Une fois que tous les mots de passe enregistrés sont dans Bitwarden, 🔟 **Supprimez** ces mots de passe de Tor.

### ⇒DuckDuckGo

Dans DuckDuckGo, naviguez vers **Paramètres → Remplissage automatique**. À partir de cet écran, décochez la case pour **Noms** d'utilisateur et mots de passe.

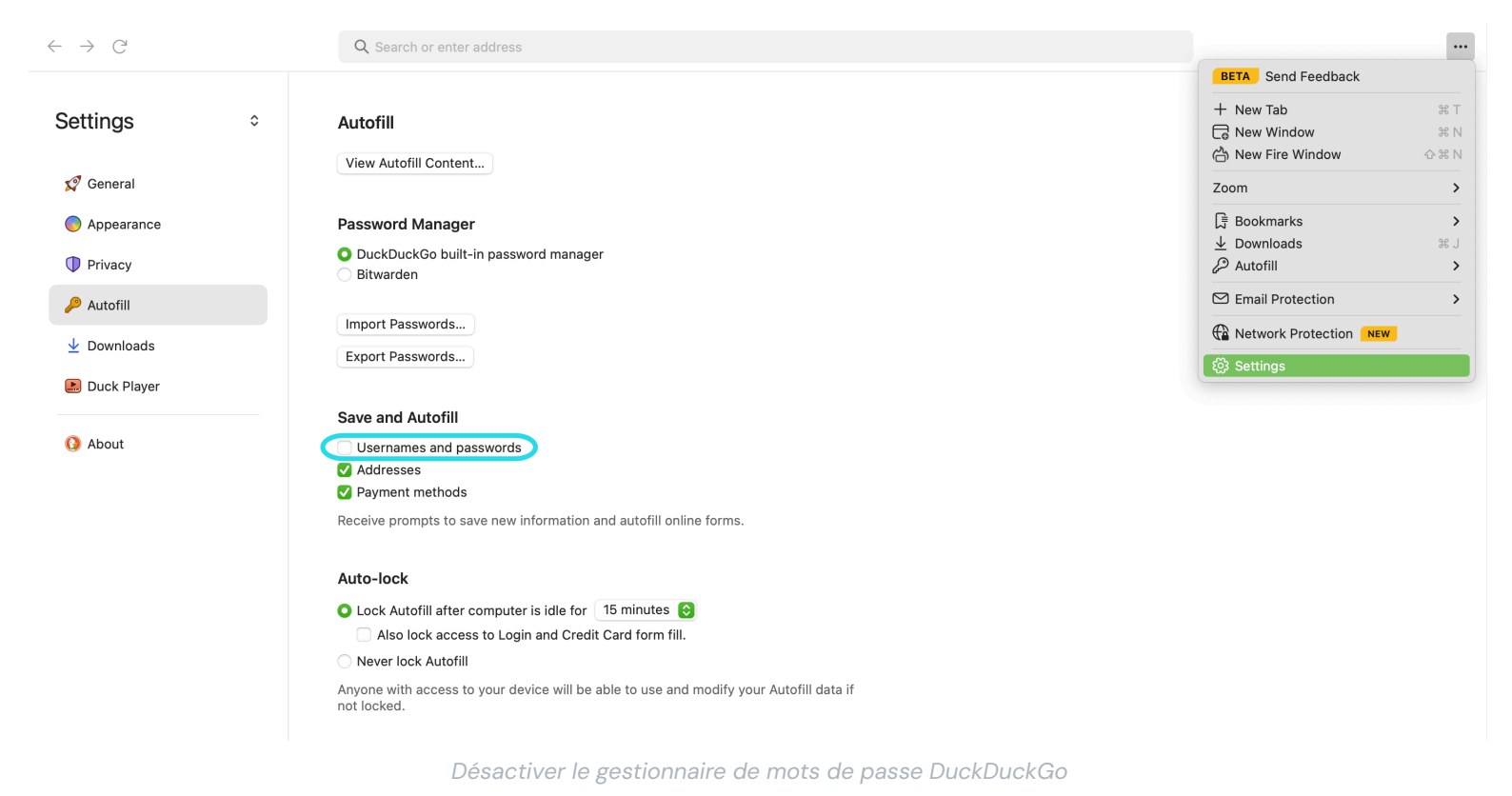

Vous pouvez créer une sauvegarde de vos données existantes en sélectionnant **Exporter les mots de passe**. Une fois que vous avez créé un fichier de sauvegarde, sélectionnez **Afficher le contenu de l'autocomplétion...** et supprimez les données d'autocomplétion stockées pour supprimer les suggestions précédemment enregistrées.

Dans la section Gestionnaire de Mots de Passe, les utilisateurs de macOS peuvent choisir d'utiliser Bitwarden. Apprenez-en plus sur l'intégration du navigateur macOS Bitwarden DuckDuckGo ici.